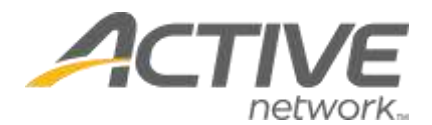

# **GETTING STARTED**

# How to create your Active Giving Campaign

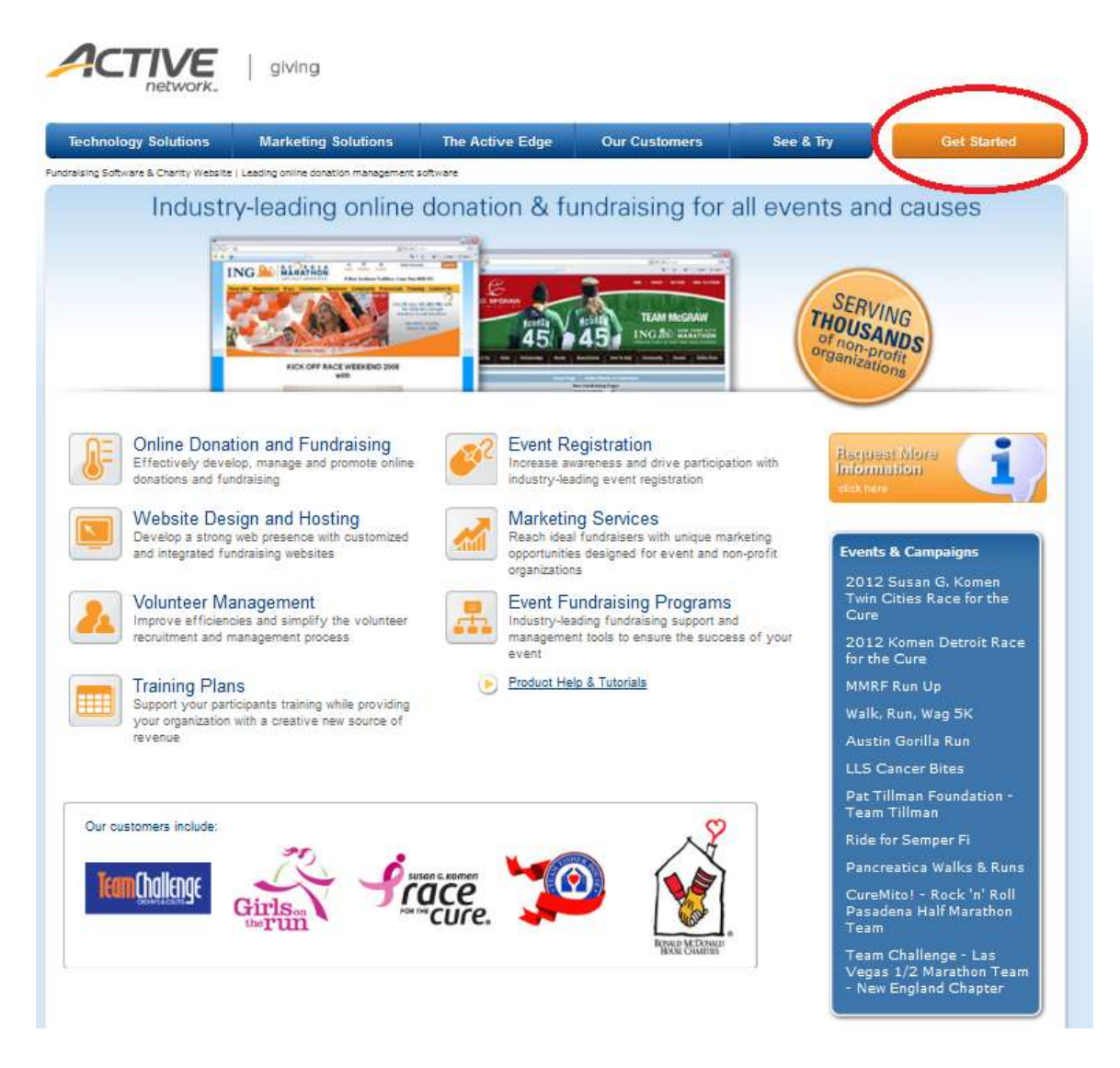

- 1. Go to www.activegiving.com
- 2. Click "Get Started" in the upper right hand corner

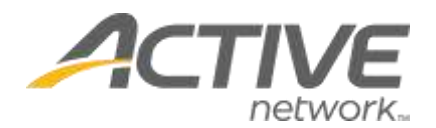

3. Click "Create Your Campaign"

| hnology Solutions             | Marketing Solutions                               | The Active Edge        | Our Customers          | See & Try         | Get Starte |
|-------------------------------|---------------------------------------------------|------------------------|------------------------|-------------------|------------|
| ng Software & Charity Website | ) Leading online donation management              | software > Get Started |                        |                   |            |
|                               |                                                   |                        |                        |                   |            |
|                               | Get Star                                          | rted with Your         | Campaign               |                   |            |
|                               | 23                                                |                        |                        |                   |            |
|                               | Organizatio                                       | ons Get Started:       |                        |                   |            |
|                               | For nonprofit staff administrators and volunteers |                        |                        |                   |            |
|                               | Greate Y                                          | our Campaign           | Create You             | ur Event Regisi   | tration    |
|                               | Individuals                                       | Get Started:           |                        |                   |            |
|                               | For individua                                     | als and fundraisers w  | ho would like to raise | money on behalf o | of a cause |
|                               | Creat                                             | e Your Page            |                        |                   |            |
|                               |                                                   |                        |                        |                   |            |

## **STEP ONE:**

If you have an existing account, log in with your username and password. If you do not have an account, click "I do not have a username or password" to setup an Active.com user account.

| Home Page > Login | 1                        |                       |
|-------------------|--------------------------|-----------------------|
| <u></u>           |                          |                       |
|                   |                          |                       |
|                   |                          |                       |
|                   |                          |                       |
|                   | Log In                   |                       |
|                   |                          |                       |
|                   | Username:                | _                     |
|                   | Password:                | Forgot your password? |
|                   | Continue                 |                       |
|                   | I do not have a username | or password           |
| _                 | T do not nave a username | or password.          |

## **STEP TWO:**

**Setup Beneficiary Information** - this page is used to collect and store all contact and payment information. Please enter your Organization, Accounting, and Contact Information and click Continue.

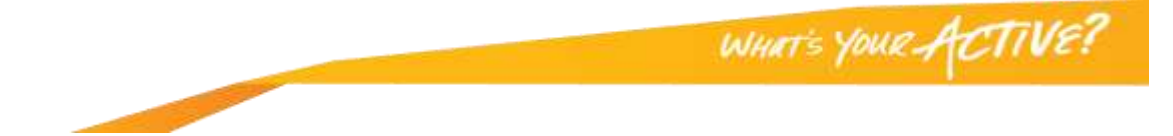

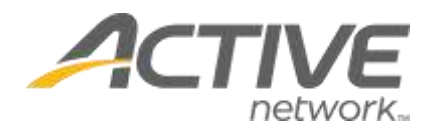

Note: This information is extremely important because it determines where your checks get sent and the information communicated in all donation receipts. The check must be payable to a non-profit or organization.

| Organization Information                                                                                                    |                                                       |                              |
|----------------------------------------------------------------------------------------------------|-------------------------------------------------------|------------------------------|
| This is the organization for which you're of the donor's printable receipt.                                                                                                    | collecting donations. If you include a Federal Tax Nu | mber, it will be included in |
| *Organization Name:                                                                                                    |                                                       |                              |
| Federal Tax Number:                                                                                                    |                                                       |                              |
| Website:                                                                                                    | http://                                               |                              |
|                                                                                                    |                                                       |                              |
|                                                                                                    |                                                       |                              |
| Accounting Information                                                                                                    |                                                       |                              |
| Accounting Information<br>The following information will tell us whe<br>information here.                                                                                                    | ere Active.com will send your donation checks to. Ent | er your beneficiary          |
| Accounting Information<br>The following information will tell us whe<br>information here.<br>*Make checks payable to:                                                                                  | ere Active.com will send your donation checks to. Ent | er your beneficiary          |
| Accounting Information<br>The following information will tell us whe<br>information here.<br>*Make checks payable to:<br>*Address 1:                                                                   | ere Active.com will send your donation checks to. Ent | er your beneficiary          |
| Accounting Information<br>The following information will tell us whe<br>information here.<br>*Make checks payable to:<br>*Address 1:<br>Address 2:                                                     | ere Active.com will send your donation checks to. Ent | er your beneficiary          |
| Accounting Information<br>The following information will tell us whe<br>information here.<br>*Make checks payable to:<br>*Address 1:<br>Address 2:<br>*City:                                           | ere Active.com will send your donation checks to. Ent | ter your beneficiary         |
| Accounting Information<br>The following information will tell us whe<br>information here.<br>*Make checks payable to:<br>*Address 1:<br>Address 2:<br>*City:<br>*Country:                              | ere Active.com will send your donation checks to. Ent | er your beneficiary          |
| Accounting Information<br>The following information will tell us whe<br>information here.<br>*Make checks payable to:<br>*Address 1:<br>Address 2:<br>*City:<br>*Country:<br>*State/Province or Other: | ere Active.com will send your donation checks to. Ent | er your beneficiary          |

### **STEP THREE:**

**Design Your Campaign Web Page** - here you will create your web page's title and web address. This page is also where you acknowledge the Service Agreement. Please enter your Campaign Details and consent to the Service Agreement then click Continue.

## **STEP FOUR:**

**Customize Your Campaign Web Page** - on this page you can begin to customize your online campaign page, though you are not required to input any information. We strongly encourage you to take advantage of the available tools either now or at a later date.

Some of the available tools include setting your color scheme, entering a welcome message, creating a fundraising goal and date, etc. Enter as much information as you desire and click Save & Finish at the bottom of the page.

*Note:* You will be able to return to this page at any time to further take advantage of these customization tools. There are additional instructions at the end of this help document.

Congratulations! You now have an Active Giving campaign and are ready to start collecting donations online! You can return to your campaign center at any time by visiting www.activegiving.com and logging in with you username and password.

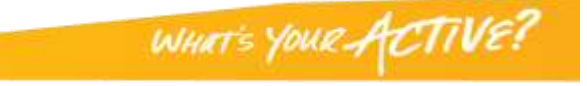

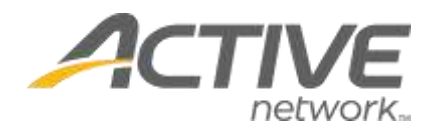

If you need further assistance please contact our support team at clientsupport@activenetwork.com or call 888.620.8717 (option 2).

## CUSTOMIZE MY WEBPAGE

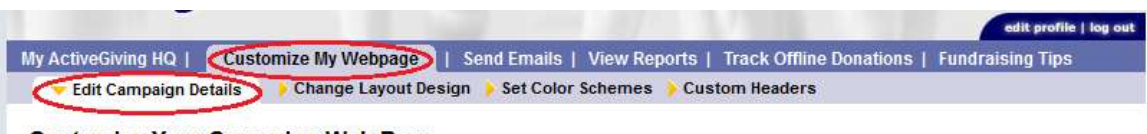

Customize Your Campaign Web Page

**Edit Campaign Details** allows you to customize your webpage with as much detail as you would like. These details provide basic structure for your page.

## 1. Campaign Details

- **Tagline**: slogan for your campaign or organization.
- Welcome Message: description of your cause, information about your organization, and a personal note to your fundraisers and contributors.

Customize your donation form below and click on 'save & finish' at the bottom.

| Campaign Details                        |                                                                                                    |             |
|-----------------------------------------|----------------------------------------------------------------------------------------------------|-------------|
| IOTE: You are only required to fill out | t Title and Web Address.                                                                                                    |             |
| *Title:                                 | ActiveGiving Campaign Sample                                                                                                    |             |
|                                         | i.e. Jon's Race for a Cause, Team Ruff Riders, etc                                                                                                    |             |
| Tagline:                                | The Ultimate Campaign                                                                                                    |             |
|                                         | i.e. Racing to save lives                                                                                                    |             |
| Welcome Message:                        | This is a sample campaign page established to<br>demonstrate the functionality of the <u>Active Giving</u> sit<br>hope the many campaign tools suit your fundraising<br>needs. Enjoy! | e.We        |
|                                         | TIP: Here's your chance to introduce your cause, give details on<br>why you're raising money and how it will benefit your cause.                                                      | itt         |
| *Create your web address:               | http://www.active.com/donate/ultimatesample                                                                                                    | (no spaces) |

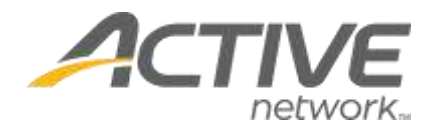

## 2. Add an Image

- **Upload Images**: a logo or image to personalize your campaign webpage, which will appear on all subsequent fundraising pages tied to this campaign.
- Share Images: ability to upload multiple images for your fundraisers to choose from.

| Personalize your welcor | ne page with a logo, ph | oto, or any online image. | . Images must be in *.JPG or *.GIF format. |
|-------------------------|-------------------------|---------------------------|--------------------------------------------|
| Select an image:        | AG Logo.jpg             |                           | •                                          |
|                         | Upload Images           | Share Images              | ACTIVE                                     |
|                         |                         |                           | <b>FLIVE</b> giving                        |
|                         |                         |                           | network.                                   |

Note: Image distorted in preview pane – will not affect webpage image. The image must be in a \*.JPG or\*.GIF format and cannot exceed 800 pixels in width.

## 3. Suggest Donation Amounts

• **Donation Amount**: to offer suggested donation amounts, click "New Suggested Amount" and enter the label and amount you want your donors to see. You can create as many options as you would like.

| Suggest Donation Amounts                                                  |            |           |        |
|---------------------------------------------------------------------------|------------|-----------|--------|
| Make giving easy by suggesting donation<br>amounts for your contributors! | Label      | Amou      | unt    |
| (Silver - \$25, Gold - \$50, Platinum - \$100)                            | White      | \$ 30     | delete |
|                                                                           | Blue       | \$ 65     | delete |
|                                                                           | Gold       | \$ 100    | delete |
|                                                                           | Donation a | mount: \$ | nt     |

#### 4. Set a Goal

• **Goal Amount**: a dollar amount you would like to raise as a campaign.

• **Goal Date**: the date you want to reach your goal amount.

| Set a Goal                                |                                                                      |                                                      |                         |                 |
|-------------------------------------------|----------------------------------------------------------------------|------------------------------------------------------|-------------------------|-----------------|
| Setting a goal will a goal thermometer of | allow you and your supporters to<br>n your donation page to track yo | easily track your progress with each<br>ur progress! | h contribution. This wi | Il also place a |
| Goal Amount:                              | \$ 3000                                                              |                                                      |                         |                 |
| Goal Date:                                | 10/20/2013                                                           | şo                                                   | 0%                      | \$3,000<br>Goal |
|                                           | (mm/dd/yyyy)                                                         |                                                      |                         |                 |

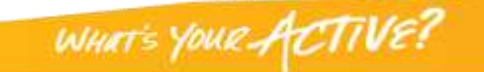

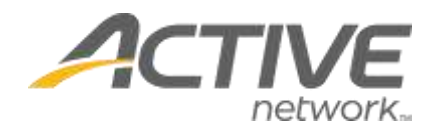

## 5. Active Fundraising

- **Allow Fundraisers**: click yes to add a link to your page for individuals and groups to set up fundraising pages on behalf of your campaign.
- Email me when Fundraisers Join: click yes to receive an email each time a new fundraiser joins your campaign.
- **Fundraising Text**: a message you would like to appear on all fundraising pages associated with your campaign.

| ActiveGiving allows people to create fundraising pages through your v<br>enable or disable this feature. You can also add a customized messag<br>fundraising pages. | veb page and raise money on your behalf. You can<br>e that will appear at the bottom of all such |
|----------------------------------------------------------------------------------------------------|--------------------------------------------------------------------------------------------------|
| Allow      Yes      No                                                                                                    |                                                                                                  |
| Email me when<br>fundraisers  Yes  No<br>join:                                                                                                    |                                                                                                  |
| Fundraising<br>Text:                                                                                                    |                                                                                                  |
|                                                                                                    | a                                                                                                |

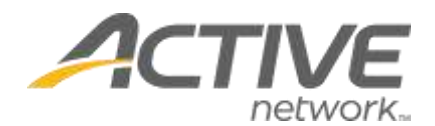

## 6. Display Options

## Standard Display Formats ~

- Show Total Donations Collected: click yes to show the total dollar amount raised by your campaign
- Show Top 5 Contributors: click yes to show name and amount of top 5 contributors on your campaign webpage.
- Show Fundraiser Links: click yes to provide a dropdown box of all fundraiser pages involved in your campaign.
- Show Top 5 Fundraisers: click yes to show the name and amount of the top 5 fundraisers on your campaign webpage.

**Enhanced Display Formats** ~ (All scrolling list displays are limited to the top 75 contributors, fundraisers, or teams. This feature will also only display on the main campaign page, not each fundraiser's page)

- **Display All Contributors as a Scrolling List**: click yes to show all your contributors; in which you can then order by Amount or Name. This supersedes the "yes" answer for showing 5 contributors.
- **Display All Fundraisers as a Scrolling List**: click yes to show all your fundraisers; in which you can then order by Amount or Name.
- **Display Teams as a Scrolling List**: click yes to display all your fundraising teams.

| Display Options                                                                                                    |  |  |  |  |
|----------------------------------------------------------------------------------------------------|--|--|--|--|
| Give your contributors the recognition they deserve by posting your top donors and fundraisers on your web site! Fundraisers raise funds on behalf of your campaign, while contributors donate money to your cause. |  |  |  |  |
| Standard Display Formats                                                                                                    |  |  |  |  |
| Show Total Donations Collected: <a> </a> Yes No                                                                                                    |  |  |  |  |
| Show Top 5 Contributors: <ul> <li>Yes</li> <li>No</li> </ul>                                                                                                    |  |  |  |  |
| Show Fundraiser Links: 🖲 Yes 🔘 No                                                                                                    |  |  |  |  |
| Show Top 5 Fundraisers: 💿 Yes 🔘 No                                                                                                    |  |  |  |  |
| Enhanced Display Formats                                                                                                    |  |  |  |  |
| All scrolling list displays are limited to the top 75 contributors, fundraisers, or teams.                                                                                                    |  |  |  |  |
| Display All Contributors as a Scrolling List                                                                                                    |  |  |  |  |
| Display All Fundraisers as a Scrolling List Order By (select one):<br>Order By (select one):<br>Amount O<br>Name O                                                                                                  |  |  |  |  |
| Display Teams as a Scrolling List 🔘 Yes 💿 No                                                                                                    |  |  |  |  |

Note: Click Save & Finish at the bottom of the page to ensure all your changes are stored. You can also click "Preview" to see how your modifications have affected your campaign page.

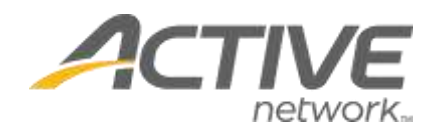

#### **Change Layout Design**

|                       |                      |               |               |                         | edit profile   log out |
|-----------------------|----------------------|---------------|---------------|-------------------------|------------------------|
| My ActiveGiving HQ    | Customize My Webpage | Send Emails   | View Reports  | Track Offline Donations | Fundraising Tips       |
| Edit Campaign Details | Change Layout Desig  | 🏹 , Set Color | Schemes 👂 Cus | tom Headers             |                        |

**Change Layout Design** shows you a screenshot of each web page layout option. Click the radio button above the screenshot that best matches your web page needs and preferences.

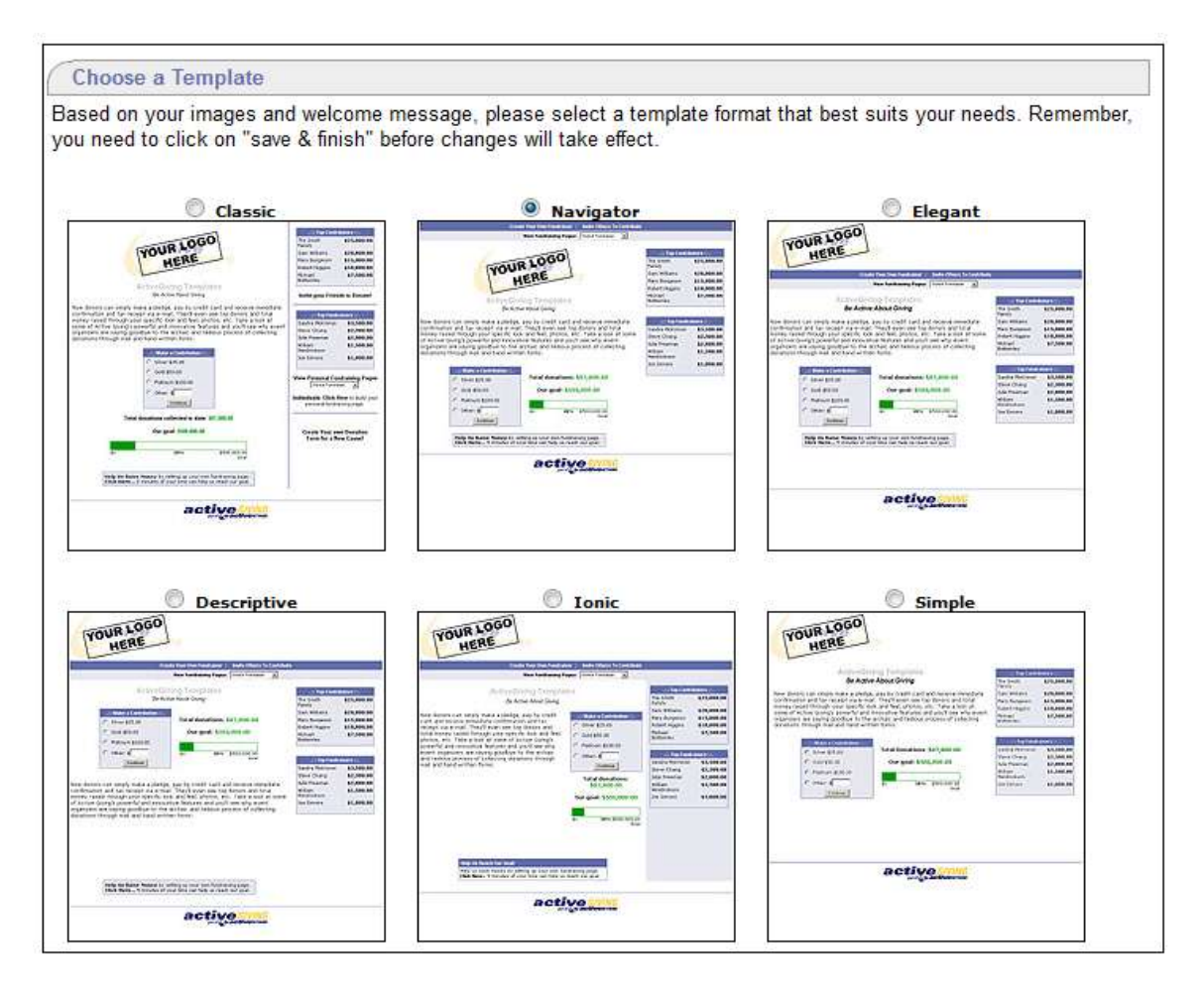

Note: Click Save & Finish at the bottom of the page to ensure all your changes are stored. You can also click "Preview" to see how your modifications have affected your campaign page.

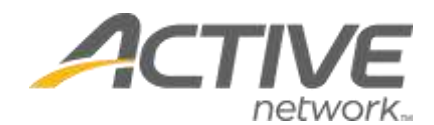

#### **Set Color Schemes**

|                       |                      | edit profile   log out                                                  |
|-----------------------|----------------------|-------------------------------------------------------------------------|
| My ActiveGiving HQ    | Customize My Webpage | Send Emails   View Reports   Track Offline Donations   Fundraising Tips |
| Edit Campaign Details | Change Layout Design | Set Color Schemes Custom Headers                                        |

**Set Campaign Colors** gives you complete control over the colors and fonts shown on your campaign page. Select a color tile and the palette will show up. If you know the hexadecimal color code you desire, enter the code in the space provided.

- **Color Schemes**: ready prepared color themes for your whole webpage (ex. America, Boot Camp, etc).
- **Preview**: a real time preview of your modifications, but the updates will not be permanent until you save the changes.

| Set Campaign Colum        | B              |                   |                                    |                                                                                                    |
|---------------------------|----------------|-------------------|------------------------------------|----------------------------------------------------------------------------------------------------|
| ustomize the colors and   | forts for your | campaign web page | e belew. Find color codex by click | ong on the swatch 📕 or select one of the preset color achemics from the box below                              |
| Color Schemes:            | Salect Color   | Scheme            | •                                  | Providen - click here to view full screen,   Same - click here to take your changes.                           |
| 1. 6/8680.0°C:            | Seamons        | Colored and       |                                    | Home Page   Bacome A Fundrauser   Broke Others To Contribute                                                   |
| Primary Color             | EXEAC          |                   |                                    | Find a fundraiser to support: First Name Last Name Seatth                                                      |
| Secondary Color           | E7E7F0         |                   |                                    | or simply click Search' to view a list of all fundrasiers                                                      |
| Background Color          | FFFFFF         |                   |                                    |                                                                                                    |
| Goal Bar Color            | 029900         |                   |                                    | ACTIVE   giving                                                                                                |
| Box Title Font Color      | FFFFFF         | 0                 |                                    | ActiveGiving Sample Campaign                                                                                   |
| Box Content Font<br>Color | 00000          |                   |                                    | The Ultimate Campaign                                                                                          |
| Title Foot Color          | ababab         |                   |                                    | functionality of the ActiveGwing site. We hope the many campaign tools suit your<br>fundraising needs. Brijpy! |
| Title Font                | Atal           | •                 |                                    | Hake a Construction                                                                                            |
| Title Font Size           | 14 .           |                   |                                    | C 19Hz 530.00                                                                                                  |
|                           | -              |                   |                                    | C this pes an                                                                                                  |
| Tagline Color             | 000000         |                   |                                    | C Others & Court \$1000                                                                                        |
| Tagline Fort              | Atal           |                   |                                    | Contrue                                                                                                    |
| Tagline Fort Size         | 12 •           |                   |                                    | 10 (MM 83.000<br>Geal                                                                                          |
| General Text Color        | 00000          |                   |                                    | Norton                                                                                                    |
| General Text Ford         | Verdana        | •                 |                                    | ···                                                                                                    |
| General Text Size         | 10 +           |                   |                                    |                                                                                                    |

Note: Click "Save" at the bottom of the page to ensure all your changes are stored.

If you need further assistance please contact our Client Support team at clientsupport@activenetwork.com or call 888.620.8717 (option 2).